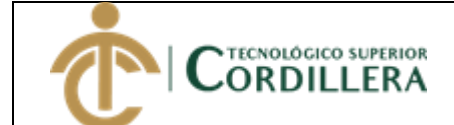

- 1. Ingresar al link <a href="http://www.cordillera.edu.ec/">http://www.cordillera.edu.ec/</a>
- Acceder a la opción servicios en línea -> Servicios en línea estudiantes->Portal Estudiantil

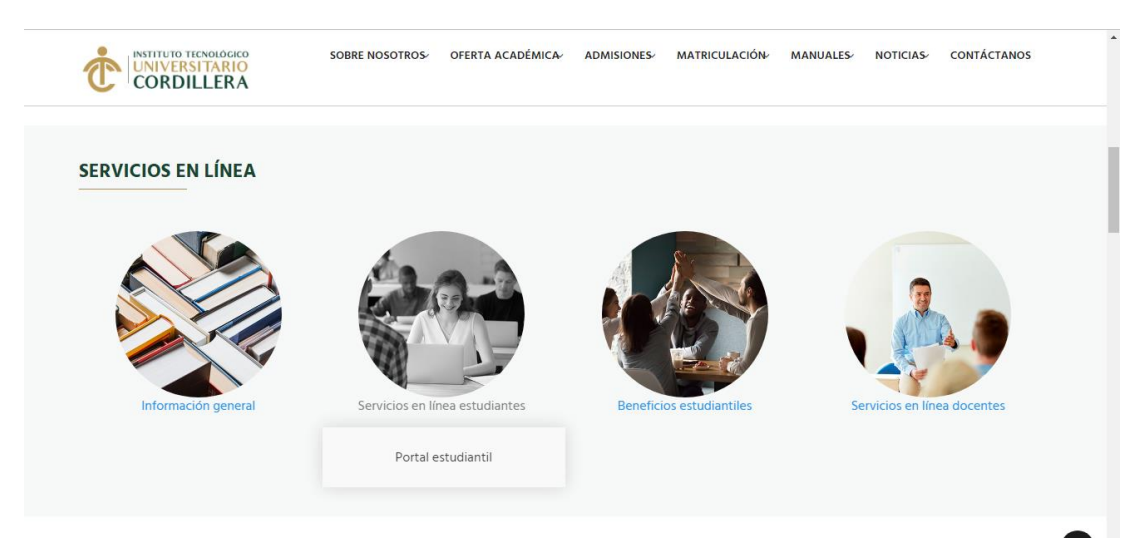

3. Ingresar el usuario (correo institucional) y clave (la asignada del correo)

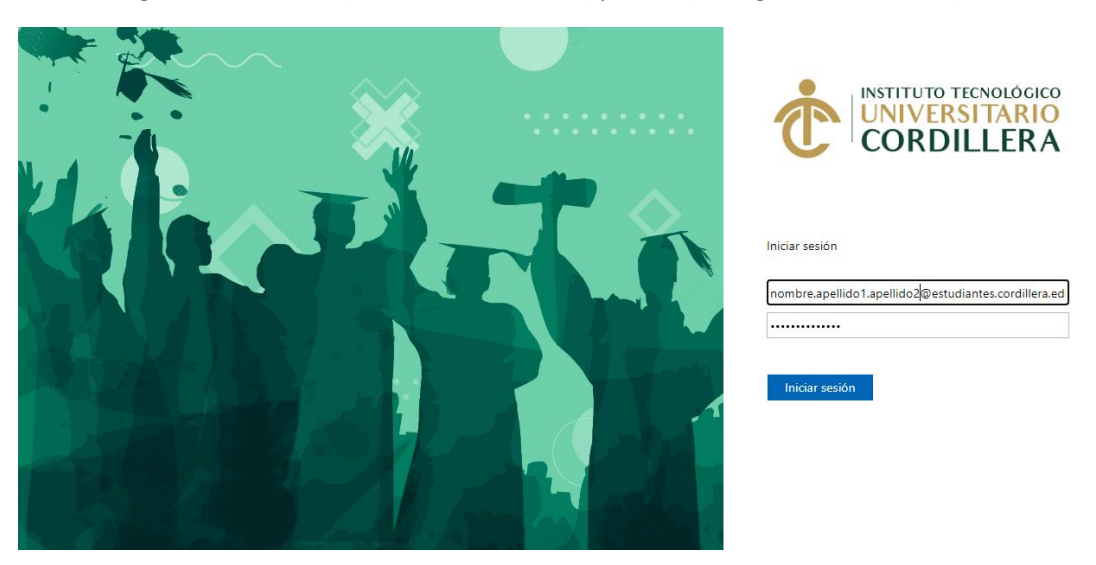

4. Aparecerán los servicios asignados a los estudiantes.

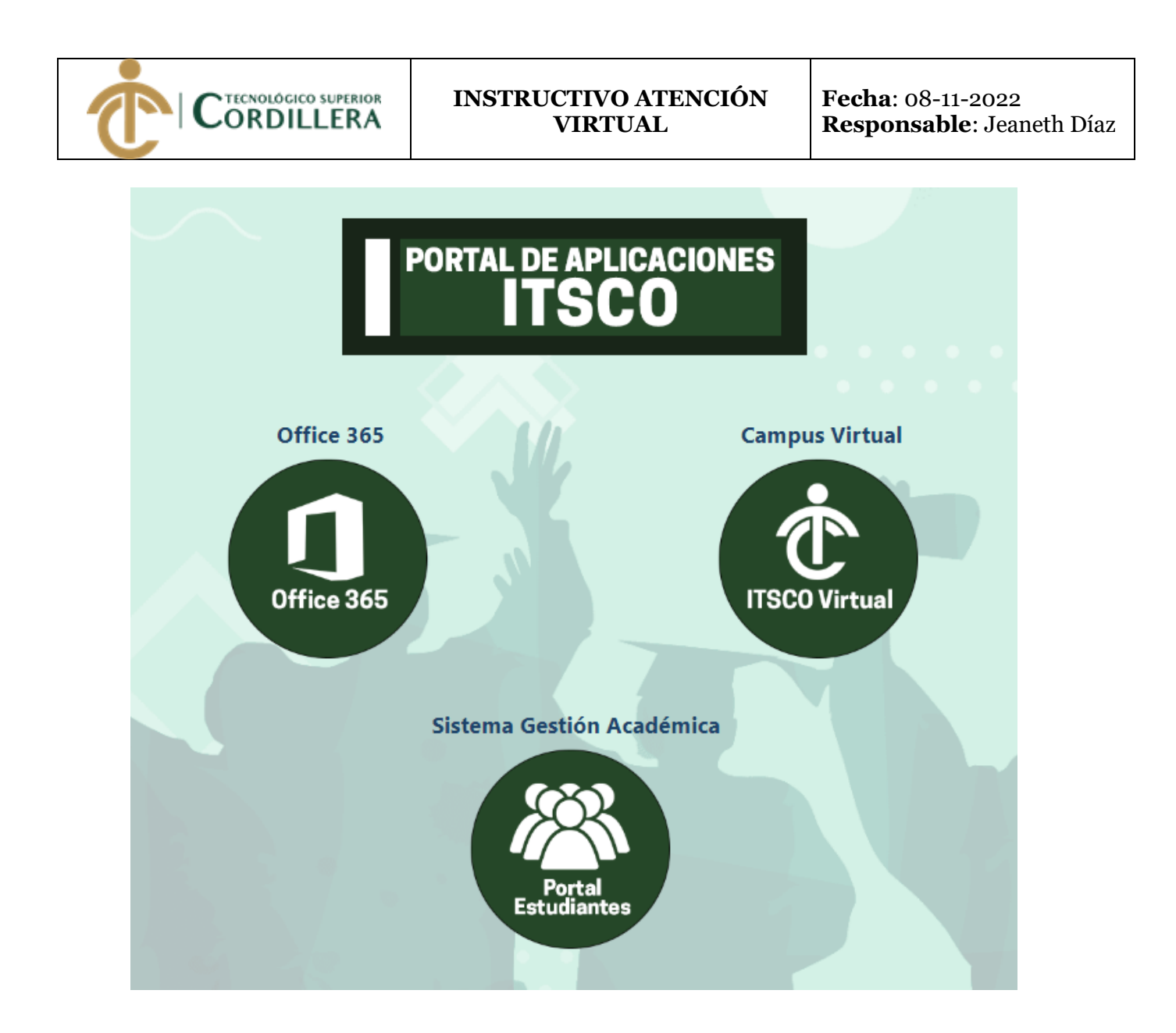

5. Escoger la opción Portal Estudiantes-> ir al menú Atención Virtual

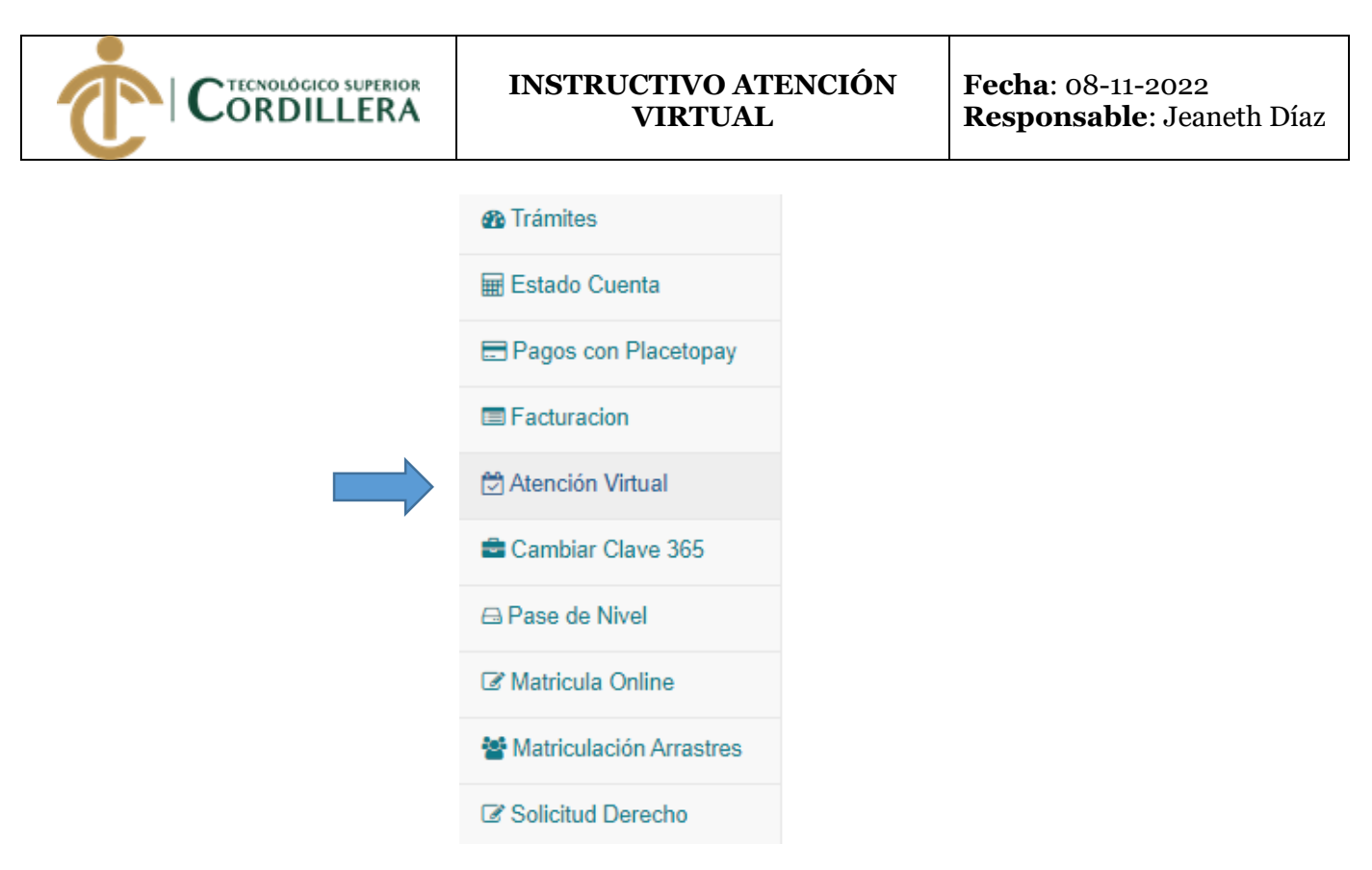

## 6. Aparecerá la siguiente ventana

Servicio Virtual
Cita Virtual
Si las preguntas no despejaron sus dudas, usted puede generar una cita virtual, por favor de clic en Agendar Reunión para ingresar a esta opción.
AGENDAR
REUNIÓN

7. Dar clic en agendar reunión, mostrará el calendario.

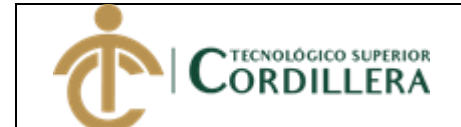

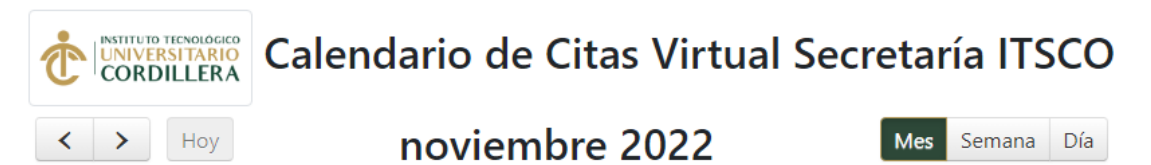

| domingo | lunes | martes             | miércoles | jueves | viernes | sábado |
|---------|-------|--------------------|-----------|--------|---------|--------|
| 30      | 31    | 1                  | 2         | 3      | 4       | 5      |
| 6       | 7     | 8<br>16:00 Ocupado | 9         | 10     | 11      | 12     |
| 13      | 14    | 15                 | 16        | 17     | 18      | 19     |
| 20      | 21    | 22                 | 23        | 24     | 25      | 26     |
| 27      | 28    | 29                 | 30        | 1      | 2       | 3      |

## 8. Dar clic en la fecha que desea agendar aparecerá la siguiente ventana

|               | LERA Nuev   | a Reunión | • • | • • •    | - iar   | ía ITSCO    |  |
|---------------|-------------|-----------|-----|----------|---------|-------------|--|
| < >           | Hoy<br>Hora |           |     |          | les     | Semana Día  |  |
| domingo<br>30 | 31          | 00        |     | ~        | s       | sábado<br>5 |  |
|               | Fecha       |           |     |          |         |             |  |
| 6             | 202         | 2-11-08   |     |          |         | 12          |  |
|               |             |           |     |          | _       |             |  |
| 13            | 14          | 15        | 10  | Cancelar | Guardar | 19          |  |
|               |             |           |     |          |         |             |  |
| 20            | 21          | 22        | 23  | 24       | 25      | 26          |  |
|               |             |           |     |          |         |             |  |
| 27            | 28          | 29        | 30  | 1        | 2       | 3           |  |
|               |             |           |     |          |         |             |  |
| A             | 5           | 6         | 7   | 8        | 9       | 10          |  |

 Seleccionar la hora que desea agendar y guardar.
 Los horarios de atención son de 12:00 a 13:45 y de 15:00 a 20:45 con una duración de 15 min cada atención.

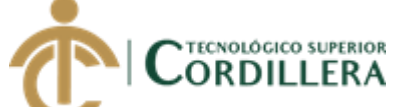

## INSTRUCTIVO ATENCIÓN VIRTUAL

Fecha: 08-11-2022 Responsable: Jeaneth Díaz

| < >   | Ноу | noviem        | bre 2022 | Mes Semar | a Día |
|-------|-----|---------------|----------|-----------|-------|
| domin | ıgo | Nueva Reunión |          | s sál     | bado  |
| 30    | 31  | Hora          |          | 5         |       |
|       |     | 12:45         | ~        |           |       |
| 6     | 7   | 12:45         | <u>^</u> | 12        |       |
|       |     | 13:00         |          |           |       |
|       |     | 13:30         |          |           |       |
| 13    | 14  | 13:45         |          | 19        |       |
|       |     | 15:00         |          |           |       |
|       |     | 15:30         | Guarda   | ar i      |       |
| 20    | 21  | 15:45         | 25       | 26        |       |
| LU    | 2,  | 16:15         | 20       | 20        |       |
|       |     | 16:30         |          |           |       |
|       |     | 16:45         |          |           |       |
| 27    | 28  | 17:00         | 2        | 3         |       |
|       |     | 17:30         |          |           |       |
|       |     | 17:45         |          |           |       |
|       |     | 18:00         |          |           |       |
| 4     | 5   | 18:15         | 9        | 10        |       |
|       |     | 18:30         |          |           |       |
|       |     | 16:45         | ÷        |           |       |

Aparecerá el siguiente mensaje, si está de acuerdo aceptar.

| < ><br>domingo<br>30 | Hoy www<br>26st<br>31 | w.cordillera.edu.e<br>á seguro de generar<br>00 | c dice<br>la cita virtual en la fe | echa y hora seleccion<br>Aceptar Car | Mes<br>nada?<br>s | Semana Día<br>sábado<br>5 |  |
|----------------------|-----------------------|-------------------------------------------------|------------------------------------|--------------------------------------|-------------------|---------------------------|--|
| 6                    | 7 Fecha               | 2-11-09                                         |                                    |                                      |                   | 12                        |  |
| 13                   | 14                    |                                                 |                                    | Cancelar                             | Guardar           | 19                        |  |
| 20                   | 21                    | 22                                              | 23                                 | 24                                   | 25                | 26                        |  |
| 27                   | 28                    | 29                                              | 30                                 | 1                                    | 2                 | 3                         |  |
| 4                    | 5                     | 6                                               | 7                                  | 8                                    | 9                 | 10                        |  |

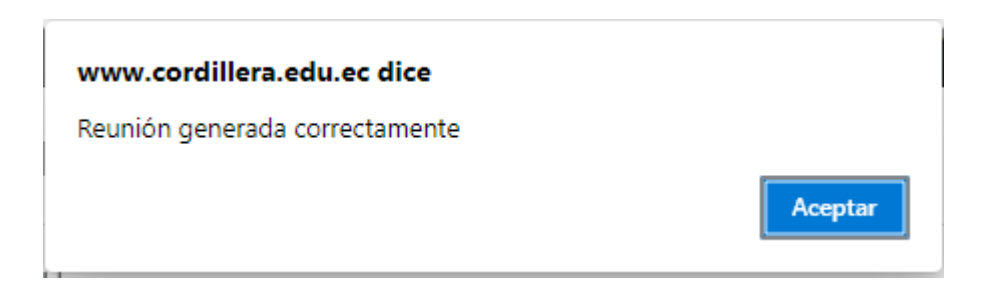

| <b>INSTRUCTIVO ATENCIÓN</b> |
|-----------------------------|
| VIRTUAL                     |

CORDILLERA

Descargar Teams Unirse en la web

\_\_\_\_\_

## 10. Al guardar le llegará una notificación al correo del agendamiento en el calendario para tu reunión por Teams.

| Θ        | Reunión S                                 | Secretaría Virtual                                                                                | 🛱 Unirse                                                             |
|----------|-------------------------------------------|---------------------------------------------------------------------------------------------------|----------------------------------------------------------------------|
| <b>(</b> | Mié 9/11/20                               | 22, 'de' 16:00 a 16:15 Sin conflictos                                                             |                                                                      |
| 0        | Microsoft Te                              | ams; Reunión de Teams                                                                             |                                                                      |
| 8        | Veronica Fer                              | rnanda Tatayo Arellano le ha invitado                                                             |                                                                      |
|          | Mensajes                                  | Detalles de la reunión                                                                            |                                                                      |
| -        | Tu reunión fu<br>en la fecha y<br>Gracias | ue agendada con éxito, No olvides conectarte<br>hora indicada con nuestro personal de secretaría. | <ul> <li>Organizador</li> <li>Weronica Fernanda Tatayo Ar</li> </ul> |
|          |                                           |                                                                                                   | Asistentes                                                           |
|          | Reunió                                    | n de Microsoft Teams                                                                              | JEANETH VIVIANA DIAZ NAR<br>Obligatorio                              |
|          | Únase a tra<br><u>Haga clic ac</u>        | vés de su PC o aplicación móvil<br>quí para unirse a la reunión                                   |                                                                      |
|          | ID de la reu                              | nión: 230 107 265 539                                                                             |                                                                      |
|          | Código de a                               | cceso: a2D6M9                                                                                     |                                                                      |